こんにちは、渡辺です。

この度は「メールマガジン」にご登録いただき、ありがとございます。

【著作権について】

本テキストは著作権法で保護されています。

本テキストの著作権は渡辺勇仁にございます。

上記著作権者の許可無く、本書の一部、または全部を他の媒体、手段(ブログ、HP、電子ファイル、ビデオ、印刷物、SNS など)において、複製、流用、転載、転売を禁じます。

何卒よろしくお願い致します。

渡辺勇仁

# 自己アフィリエイト

・自己アフィリエイトとは? そもそもアフィリエイトとは、成果報酬型の広告を指します。

普段何気なく検索をしていて、「○○がオススメです」なんていうブログから商品の購入ページに 飛べる。なんていうことを経験したことがあなたもあるのではないでしょうか?

そうです。あぁいうものは商品を紹介し、商品ページに飛んでもらい、購入してもらうと、紹介者 (ブログを書いている人)に紹介料が支払われる、という仕組みになっています。

自己アフィリエイトとは、つまり「自分で申し込んで紹介料を得る」、ということになります。

「え?商品を買わないといけないのでは!?」

とお思いかもしれませんが、 ご安心ください。

もちろんその広告から購入することで、紹介料が入る分少し安く買える、という商品もありますが、 お金を増やす、という観点から言うと、要らない商品を買って報酬をもらっても、結果損をするん じゃ意味ありません。

「じゃあどうやって収入を得るのか?」

### <mark>オススメの自己アフィリ</mark>は、

「クレジットカードの発行」

### 「FX 口座の開設」

になります。

クレジットカードに関しては、年会費が無料のものを作成すれば、カードを使用しない限り、請求 が来ることはありません。また、クレジットカードがあれば、そのショッピング枠を使用して、転 売で大きく稼ぐことも出来るので、転売を始めることを考えているのであれば、一石二鳥です。

| セルフバック報酬<br>新規カード発行で↓<br>15,000円<br>キャンペーンで最大19,000円<br>提携中<br>▶広告掲載 | <u>クレジットカード</u><br>三井住友カード株式会社<br><b>クレジットカードなら三井住友カード</b><br>s00000006491001<br>三井住友VISAカードの新規カード発行プロモーショ |                                       | ★お気に入りに追加 |
|----------------------------------------------------------------------|----------------------------------------------------------------------------------------------------|---------------------------------------|-----------|
| 報酬UP                                                                 | 成果報酬                                                                                                    | 新規カード発行15000円                         |           |
|                                                                      | キャンペーン                                                                                                    | 3000円→15000円<br>2018/10/10~2018/10/16 |           |

このように、1枚申し込むだけで、15000円などの案件もあります。

FX 口座に関しては、最初に何回かの取引が必要だったりしますが、買ってもすぐに売ればそんな に大きな損にはならないので、報酬分がプラスになります。

| FX取引高<br>*フーレーシ?メーŸ?#くトiller<br>(2014年1~12月)<br>GMOクリック証券 | <u>外国為替(FX)</u><br>GMOクリック証<br>【 <b>A8セルフバ</b><br>s00000004526 | ★ お気に入りに追加   ★ お気に入りに追加   ★ お気に入りに追加   5003                                         |
|-----------------------------------------------------------|----------------------------------------------------------------|-------------------------------------------------------------------------------------|
|                                                           | 現物株式、制度<br>(カバードワラご<br>無料。ネット証                                 | ξ信用、一般信用、日経225先物・オプション、eワラント<br>ント)を最低水準の手数料でご提供。外国為替(FX)は手数料<br>E券でトレードするならクリック証券。 |
|                                                           | 成果報酬                                                           | 新規口座開設後3万通貨単位以上の取引で5000円                                                            |
|                                                           | 成果条件                                                           | 口座開設申込から45日以内に取引完了                                                                  |

例えば上記2案件で申し込み条件さえ満たせば、もう20000円が稼げてしまいます。

それでは、どこでそれを得られるのか? 代表的なところは以下の2カ所になります。

A8.net https://www.a8.net/

ハピタス <u>http://hapitas.jp/</u>

## A8.net

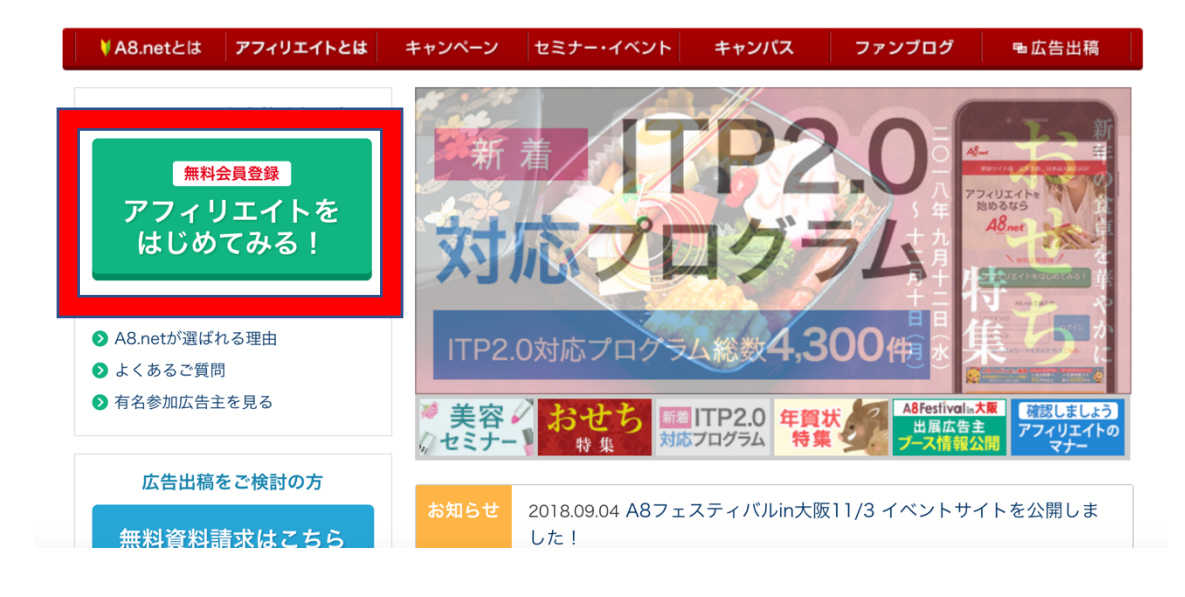

画面左の「アフィリエイトをはじめてみる!」をクリック

| <sub>STEP1</sub><br>メールアドレス登録      | >                                     | STEP2<br>会員情報登録                                              | >                             | steps<br>登録完了                                       |
|------------------------------------|---------------------------------------|--------------------------------------------------------------|-------------------------------|-----------------------------------------------------|
| <b>メールアドレス登録</b><br>メールアドレス        |                                       |                                                              |                               |                                                     |
| メールアドレス確認用                         |                                       |                                                              |                               |                                                     |
| <b>不正な自動登録を防ぐため、</b> 私はロボットではありません | 認証を行います。<br>reCAPTCHA<br>f バシー - 利用規約 | ※仮登録のメールを送信します。受信<br>※メールに書いてあるURLをクリック<br>なお、10分以上メールが届かない場 | 言可能なメール<br>?すると本登翁<br>計合はお手数で | νアドレスを入力してください。<br>縁の画面に進みます。<br>☞すがこちら 図までお問合せください |

メールアドレス、ロボット認証を入力します。

#### 利用規約

下記、【エーハチネットメディア会員利用規約】【ファンプログ利用規約】及び【個人情報の取り扱いについて】を必ずご確認頂き、同意の上お申し 込みください。 ご参加前に、参加資格と禁止行為に関して下記規約並びに【メディア会員としてのルール 禁止事項について 27】を十分にご確認ください。

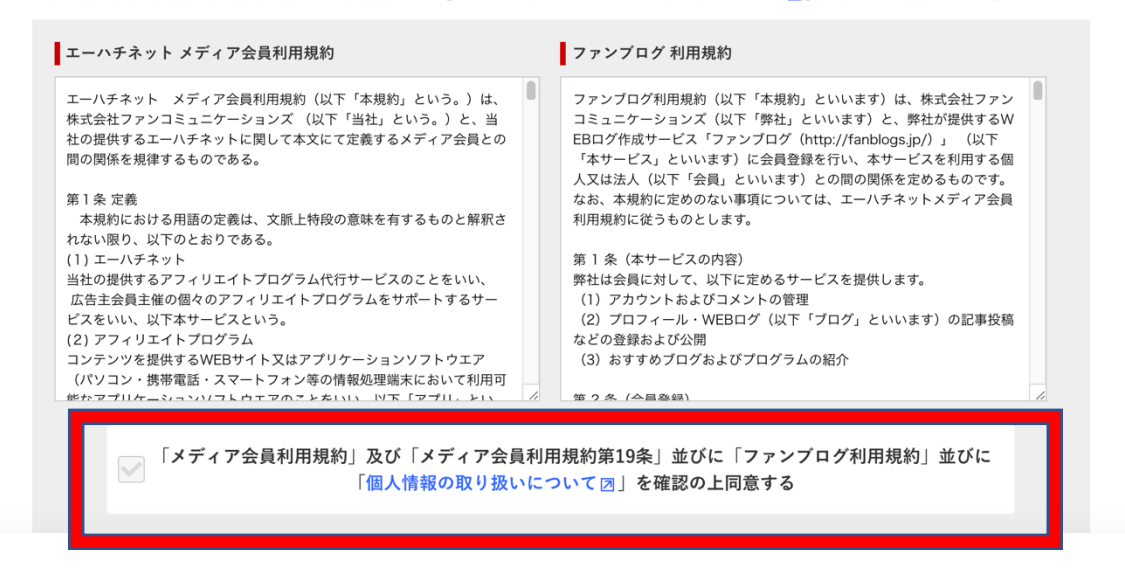

規約を読み、同意するにチェックを入れます。 入力後、

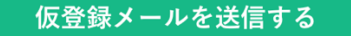

を押して、仮登録メールを送ります。 メールが届くので、登録用 URL から登録を始めます。

<mark>↓届くメールの文章</mark>

A8.netへメールアドレス登録いただきましてありがとうございます。

下記アドレス(URL)からメディア会員登録を完了させてください。

【登録用 URL】 https://pub.a8.net/a8v2/asNewEntryBasicAction.do? id=63XI\_0ds\_P-OVo1u0p5.6SYWNSqZBPle5SdNlpEF2pr6kp6xx

※クリックせずにURLをコピーしてアクセスしていただく際は 最後まできちんとコピーしてください。

■会員登録ご入力時にご用意いただくもの

·会員様情報

・アフィリエイト活動いただくサイト情報

登録内容に沿って、入力をしていきます。

| 基本情報入力                                                                                                    | メディア情報入力                                                                                                    |              | STEP3<br>口座情報入力             |       | >     | STEP4<br>入力内容確認          | ・修正                                                          | >                                                                                                    | STEP5<br>登録完了                                                                                                   |
|----------------------------------------------------------------------------------------------------|----------------------------------------------------------------------------------------------------|--------------|-----------------------------|-------|-------|--------------------------|--------------------------------------------------------------|----------------------------------------------------------------------------------------------------|----------------------------------------------------------------------------------------------------|
| 基本情報入力                                                                                                    |                                                                                                    |              |                             |       |       |                          |                                                              |                                                                                                    |                                                                                                    |
| ログインID<br>23須                                                                                                    | ログインIDを入力し                                                                                                    | .てく <i>†</i> | ださい                         | E     |       |                          | 6文字以上<br>利用できま<br>例)abc、<br>登録後の変                            | 20文字)<br>: す。<br>ABC、(<br>変更はで                                                                                                    | 以内の半角英数字がこ<br>012など<br>きません。                                                                                    |
| パスワード<br>参須                                                                                                    | 必須項目です。                                                                                                    |              |                             | P     |       |                          | 6文字以上<br>号がご利用<br>例)abc、                                     | 24文字J<br>うできま<br>ABC、(                                                                                                    | 以内の半角英数字・言<br>す。<br>D12、\$#%など                                                                                  |
| バスワード(確認用)<br><del>必須</del>                                                                                                    | 必須項目です。                                                                                                    |              |                             | P     |       |                          |                                                              |                                                                                                    |                                                                                                    |
| 区分<br>必須                                                                                                    | 🗌 個人 又は 個人                                                                                                    | 事業主          | ● 法人                        |       |       |                          |                                                              |                                                                                                    |                                                                                                    |
| 会社名<br>必須                                                                                                    | 株式会社エービーシ<br>必須項目です。                                                                                                    | -            |                             |       |       |                          | 会社形態<br>入力くださ                                                | (株式会<br>い。                                                                                                    | 社 等)は略さずにご                                                                                                    |
|                                                                                                    |                                                                                                    |              |                             |       |       |                          |                                                              |                                                                                                    |                                                                                                    |
|                                                                                                    | カ) エービーシー<br>必須項目です。                                                                                                    |              |                             |       |       |                          | 会社名と一ださい。                                                    | -致する                                                                                                    | フリガナをご入力く                                                                                                    |
| スリカテ<br>②③<br>録までのステップ<br><sup>TEP1</sup><br>基本情報入力                                                                                                    | <ul> <li>カ)エービーシー</li> <li>必須項目です。</li> <li>STEP2</li> <li>メディア情報入力</li> </ul>                                                                           | >            | STEP3<br>口座情報入力             |       | >     | STEP4<br>入力内容確           | 会社名と-<br>ださい。<br><b>認・修正</b>                                 | -致する<br>>                                                                                                    | フリガナをご入力く<br>STEP5<br><b>登録完了</b>                                                                               |
| <ul> <li>マックネーム</li> <li>マックネーム</li> </ul>                                                                                                    | カ) エービーシー<br>必須項目です。<br>STEP2<br>メディア情報入力<br>営するプログサービスで、人<br>れます。                                                                                       | ><br>A8.net  | STEP3<br>口座情報入力<br>の会員の方のみ系 | 川用できる | >     | STEP4<br>入力内容確<br>ビスです。登 | 会社名と-<br>ださい。<br><mark>認・修正</mark><br>すでにお                   | うちのり                                                                                                    | フリガナをご入力く<br>STEP5<br>登録完了<br>ナイトを登録する方は                                                                        |
| <ul> <li>シリカテ</li> <li>ジョ</li> <li>録までのステップ</li> <li>バEP1</li> <li>基本情報入力</li> <li>ファンプログ登録</li> <li>シブログとはA8.netが運<br/>た情報でブログが作成さ<br/>に、ウクネーム</li> <li>ジョ</li> <li>ジョ</li></ul> | カ) エービーシー         必須項目です。         STEP2         メディア情報入力         営するブログサービスで、がれます。         http://fanblogs.jp/                                           | ><br>A8.net  | STEP3<br>口座情報入力<br>の会員の方のみ系 | リ用できる | ><br> | STEP4<br>入力内容確<br>ビスです。登 | 会社名と-<br>ださい。                                                | 取する                                                                                                    | フリガナをご入力く<br>STEP5<br>登録完了<br>ナイトを登録する方は                                                                        |
| <ul> <li>シリカテ</li> <li>ジョ</li> <li>録までのステップ</li> <li>バEP1</li> <li>基本情報入力</li> <li>ファンプログ登録</li> <li>シンプログとはA8.netが運<br/>た情報でプログが作成さい</li> <li>ニックネーム</li> <li>ジョ</li> <li>パログURL</li> <li>ジョ</li> </ul>                                                                                                    | カ) エービーシー         必須項目です。         STEP2         メディア情報入力         営するプログサービスで、//<br>れます。         http://fanblogs.jp/                                      | > A8.net     | STEP3<br>口座情報入力<br>の会員の方のみ系 | 川用できる | ><br> | STEP4<br>入力内容確<br>ビスです。登 | 会社名と-<br>ださい。<br><b>認・修正</b><br>すでにお<br>好きなU<br>数字をこ<br>登録後は | -致する<br>-<br>数する<br>-<br>数する<br>-<br>数<br>-<br>数<br>-<br>数<br>-<br>数<br>-<br>数<br>-<br>数<br>-<br>、<br>-<br>、<br>-<br>、<br>-<br>-<br>-<br>-<br>-<br>-<br>-<br>-<br>-<br>-<br>-<br>-<br>-                                     | フリガナをご入力く<br>STEP5<br>登録完了<br>ウイトを登録する方は<br>めることができます<br>字以内の小文字の半<br>ださい。<br>きません。                             |
| 2 リカテ<br>② ③<br>録までのステップ<br>ITEP1<br>基本情報入力<br>ファンプログ登録<br>・ンプログとはA8.netが運<br>た情報でプログが作成さ<br>・<br>ックネーム<br>③<br>「ログタイトル<br>◎<br>③                                                                                                    | カ) エービーシー         必須項目です。         STEP2         メディア情報入力         営するプログサービスで、がれます。         http://fanblogs.jp/                                           | A8.net       | STEP3<br>口座情報入力<br>の会員の方のみ利 | 川用できる | ><br> | STEP4<br>入力内容確<br>ビスです。登 | 会社名と-<br>ださい。                                                | -致する<br>-<br>数する<br>-<br>数する<br>-<br>数する<br>-<br>数する<br>-<br>数する<br>-<br>数する<br>-<br>数する<br>-<br>数する<br>-<br>数する<br>-<br>数する<br>-<br>数<br>-<br>数<br>-<br>数<br>-<br>-<br>-<br>-<br>-<br>-<br>-<br>-<br>-<br>-<br>-<br>-<br>- | フリガナをご入力く<br>STEP5 登録完了<br>ナイトを登録する方は<br>かることができます<br>デ以内の小文学の半,<br>ださい。<br>、 、 、 、 、 、 、 、 、 、 、 、 、 、 、 、 、 、 |
| 2 リカテ<br>②③<br>録までのステップ<br>「TEP1<br>基本情報入力<br>2<br>ファンプログ登録<br>アンプログとはA8.netが運<br>た情報でプログが作成さ<br>・<br>、<br>ックネーム<br>③④<br>「ログタイトル<br>③通<br>「ログカテゴリ<br>③風                                                                                                    | カ) エービーシー         必須項目です。         STEP2         メディア情報入力         営するブログサービスで、//         http://fanblogs.jp/         http://fanblogs.jp/         選択してください | A8.net       | STEP3<br>口座情報入力<br>の会員の方のみ系 | 川用できる | ><br> | STEP4<br>入力内容確<br>どスです。登 | 会社名と-<br>ださい。<br><b>認・修正</b>                                 | -<br>致する<br>-<br>シ<br>-<br>-<br>-<br>-<br>-<br>-<br>-<br>-<br>-<br>-<br>-<br>-<br>-<br>-<br>-<br>-<br>-                                                                                                    | フリガナをご入力く<br>STEP5<br>登録完了<br>ナイトを登録する方は<br>サイトを登録する方は<br>たさい。<br>さません。<br>(入力ください。                             |

内容を進めて登録完了まで行くと、アカウントの作成が完了になります。

アカウント登録が済んだら、ログインをします。

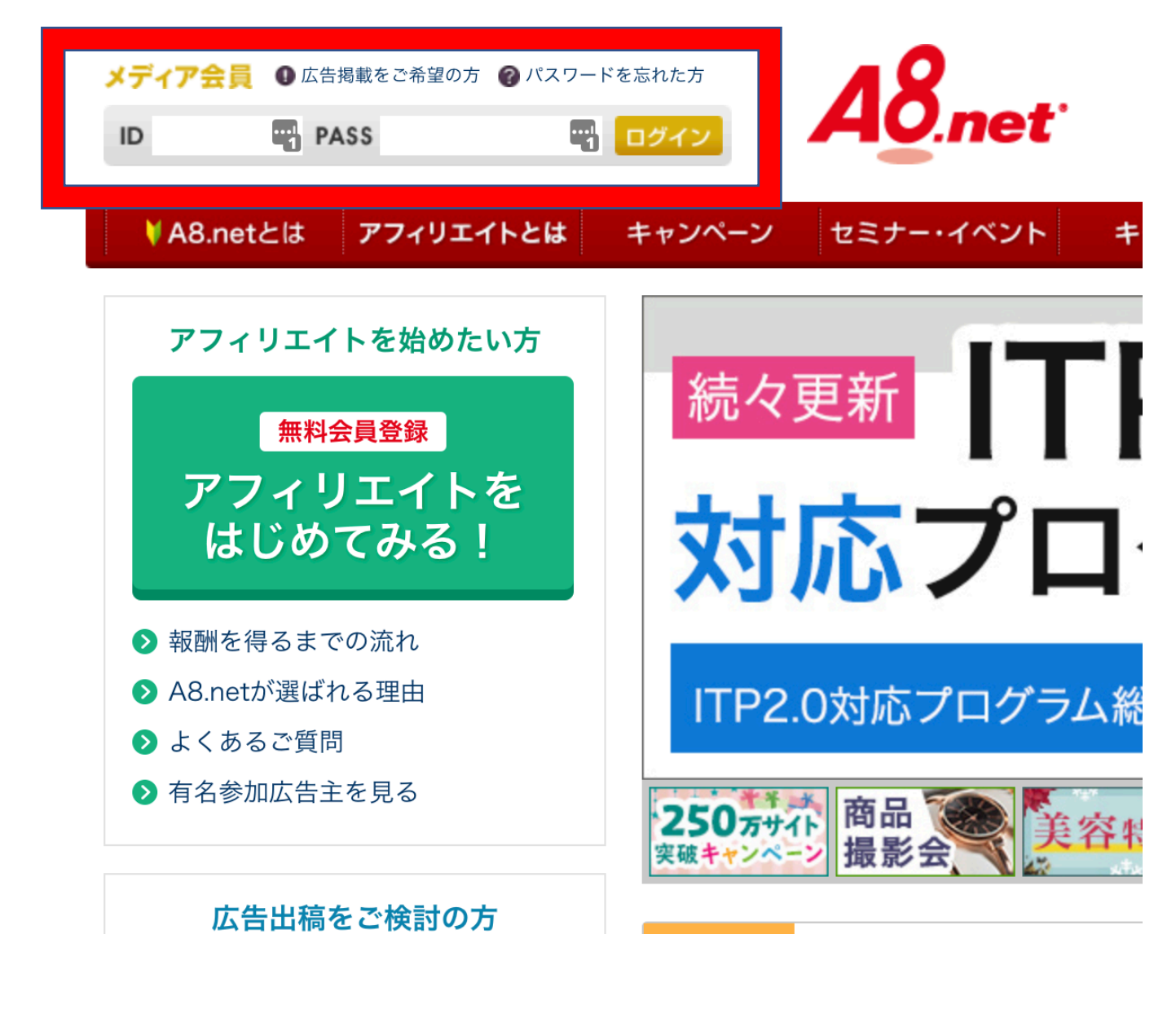

ログイン後、「セルフバック」を押します。

| A8.net | 検索                  | 🔰 初めての方 🌈 ファンブログ 💄 登録情報 🥐 ヘルプ ログアウト |          |  |
|--------|---------------------|-------------------------------------|----------|--|
|        |                     | - XY 1 Y 10 . at 3012-1002          | ど様       |  |
| 山 レポート | 🔍 プログラム検索 🌱 プログラム管理 | <i>≱</i> ツ−ル                        | セルフバック 卓 |  |

セルフバックを押して、下にスクロールしていくと、左側に<mark>キャンペーン中のオススメの案件や、</mark> <mark>人気のある案件のランキング</mark>が表示されますので、この辺のものを申し込むのが高額セルフバック 案件が多く、オススメになります。

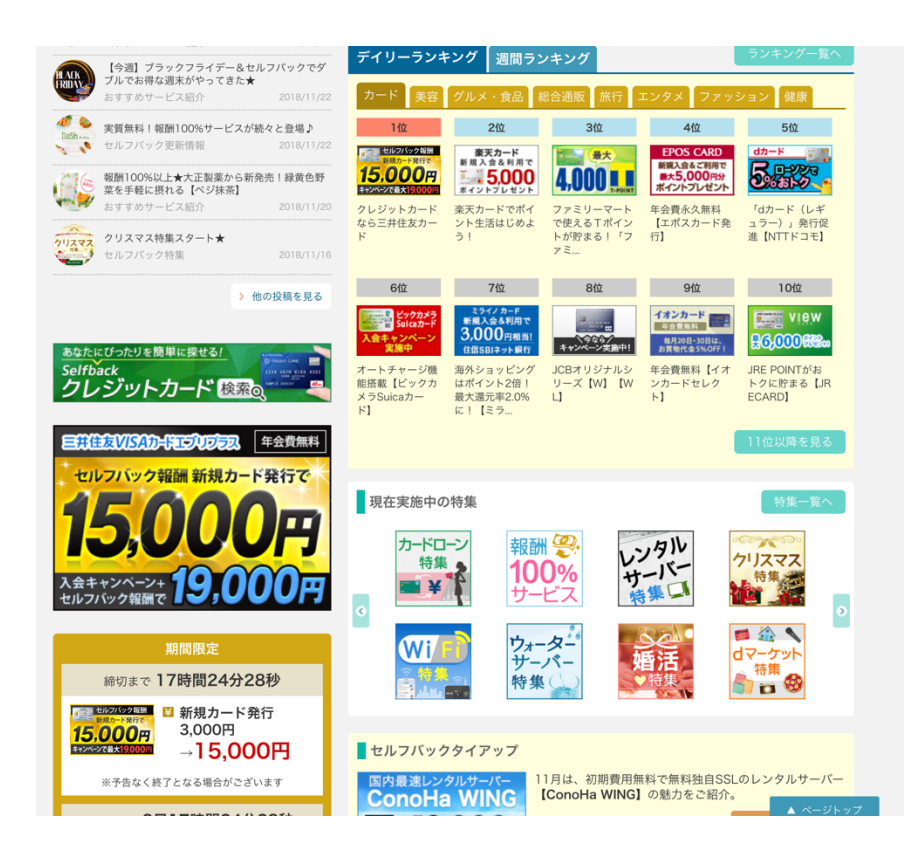

案件を選択すると、「セルフバックを行う」ボタンがありますので、そちらから入り、広告主のサ イトにて申込を行います。申し込み後、このページの成果条件を満たせば報酬が発生します。

| 世の代の報酬<br>調測かけ発行。<br>15,000円<br>キャッペーンで最大日000円<br>生がペーンで最大日000円<br>正提携中<br>▶ 広告掲載    | <u>クレジットカード</u><br>三井住友カード株式<br><b>クレジットカー</b><br>s000000064910<br>三井住友VISAカ | ☆ お気に入りに追加<br>式会社<br><b>ドなら三井住友カード</b><br>01<br>ーードの新規カード発行プロモーションです。                                                                                                    |  |  |
|--------------------------------------------------------------------------------------|------------------------------------------------------------------------------|----------------------------------------------------------------------------------------------------|--|--|
| 報酬UP                                                                                 | 成果報酬                                                                         | 新規カード発行15000円                                                                                                    |  |  |
|                                                                                      | キャンペーン                                                                       | 3000円→15000円<br>2018/11/21~2018/11/27                                                                                                    |  |  |
|                                                                                      | 成果条件                                                                         | <ul> <li>・カード発行<br/>成果報酬対象:</li> <li>・三井住友VISAゴールドカード</li> <li>・三井住友VISAブライムゴールドカード</li> <li>・三井住友VISAブライムゴールドカード</li> <li>・三井住友VISAグラシックカード</li> <li>・三井住友VISAグラシックカードA</li> <li>・三井住友VISAグラシックカードA</li> <li>・三井住友VISAグラシックカード</li> <li>・三井住友VISAグラシックカード(学生)</li> <li>・三井住友VISAグラシックカード(学生)</li> <li>・三井住友VISAグラシックカードA(学生)</li> <li>・三井住友VISAグラシックカード(学生)</li> <li>・三井住友VISAガードエブリプラス</li> <li>・三井住友VISAバーチャルカード(※単独での申し込みの場合のみ成果対象)</li> </ul> |  |  |
|                                                                                      | 否認条件                                                                         | ・Master Cardの申し込み<br>・家族カードの申し込み<br>・発行済カードの切替                                                                                                    |  |  |
| ▲ <b>こちらのサービスは1回のみお申込みできます。</b><br>2回目以降はご利用いただけませんので、<br>入力内容等に不備が無いよう注意してお申込みください。 |                                                                              |                                                                                                    |  |  |
|                                                                                      |                                                                              | セルフバックを行う                                                                                                    |  |  |

<u>ご利用前に必ず注意事項をご確認ください</u>

その買うを、もっとハッピーに。

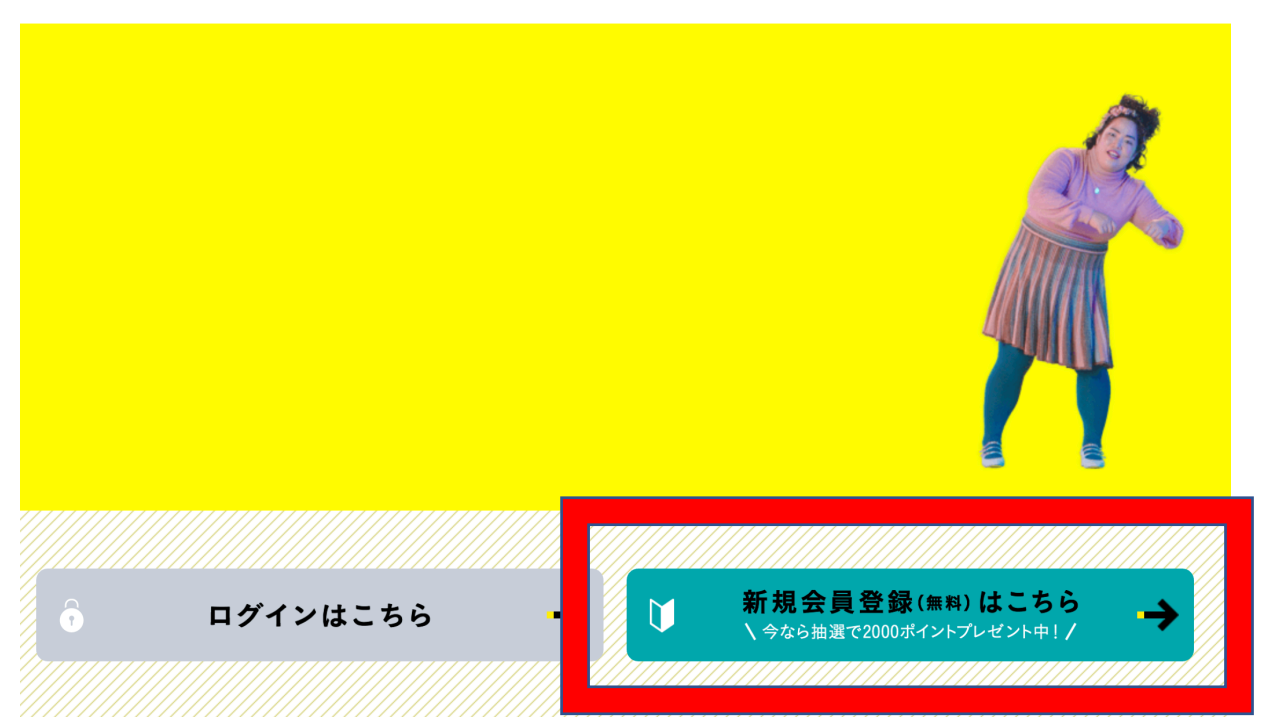

登録内容に従って、登録を進めていきます。 内容を入力し、「次へ」を押して進めていきます。 こちらも最後まで入力を進めて、アカウントを作成します。

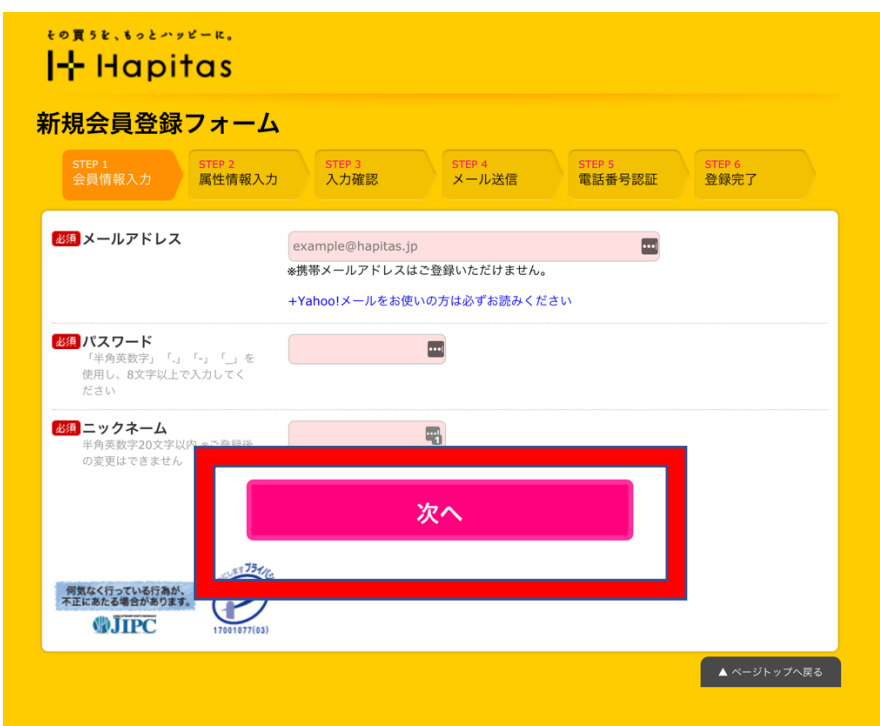

アカウント作成後、作成した情報でログインを進めていきます。

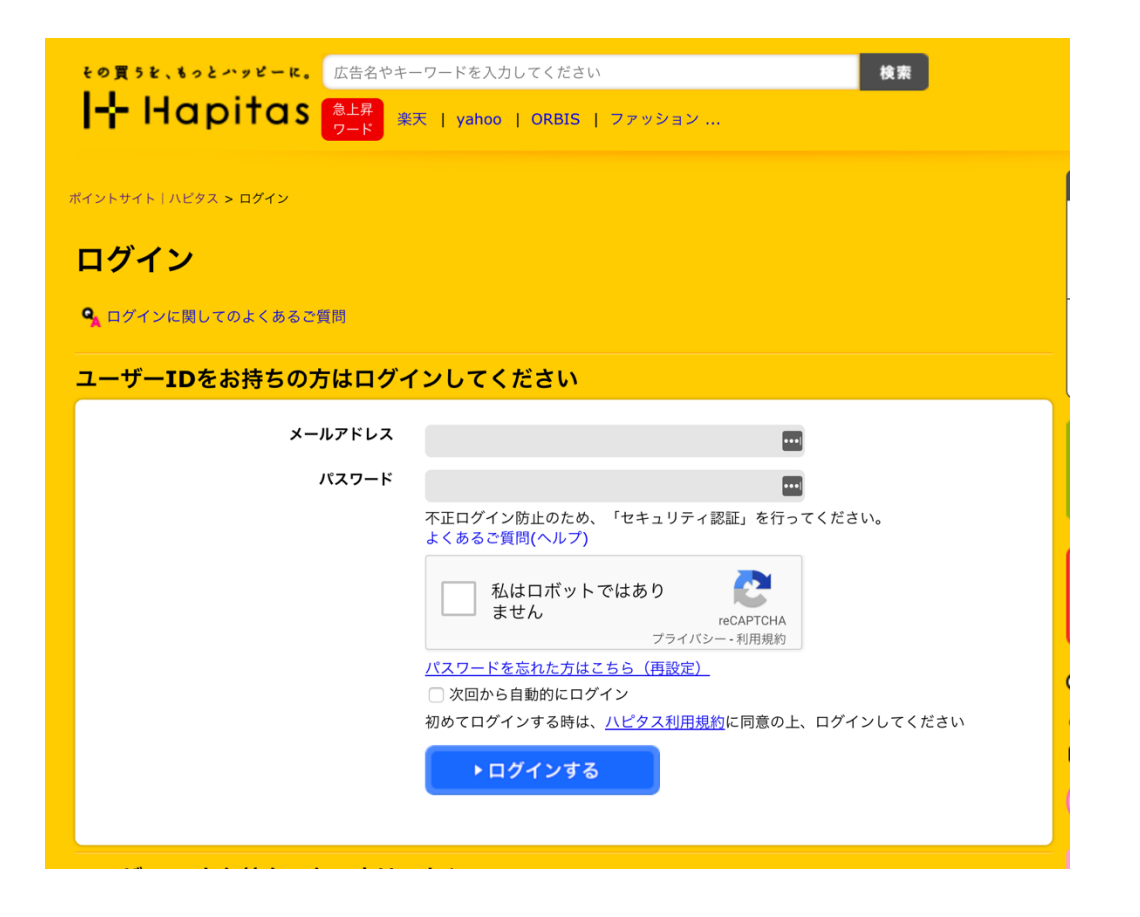

ログイン後、案件を検索したり、増額キャンペーン中などの露出の高いバナーから、案件を探して いきます。

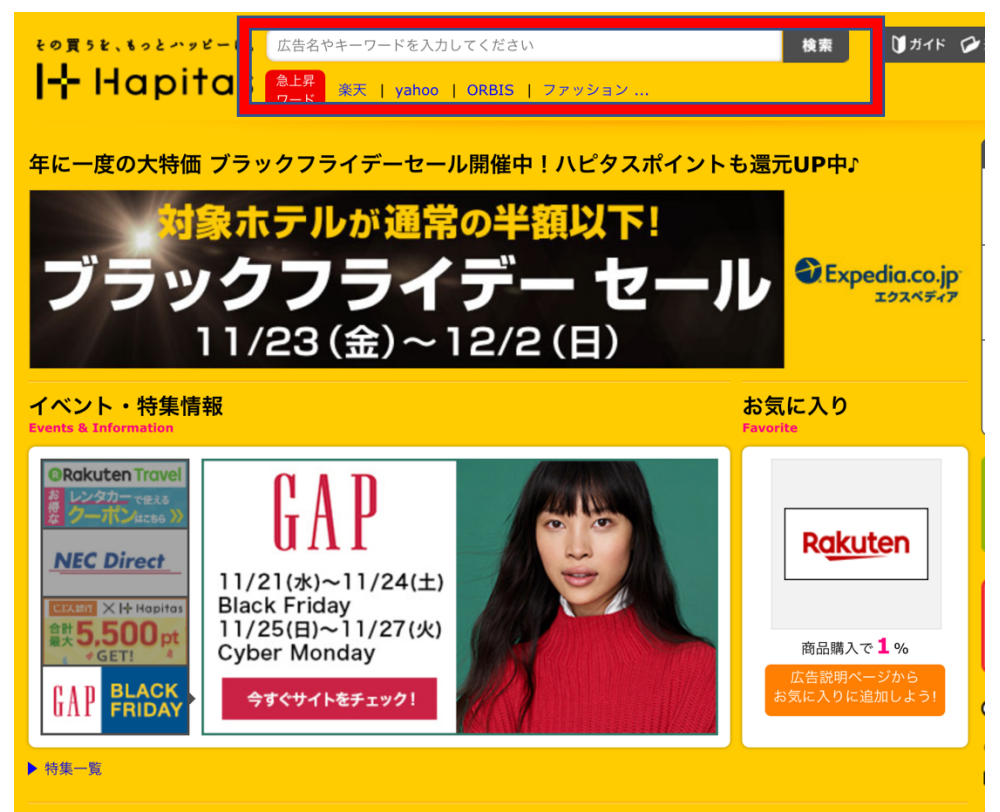

案件を決めたら、「ポイントを貯める」ボタンから広告主の登録サイトに飛び、申込を進めます。 ハピタスはポイントで還元されるので、現金や他社のポイントに変換する形でポイント交換をする

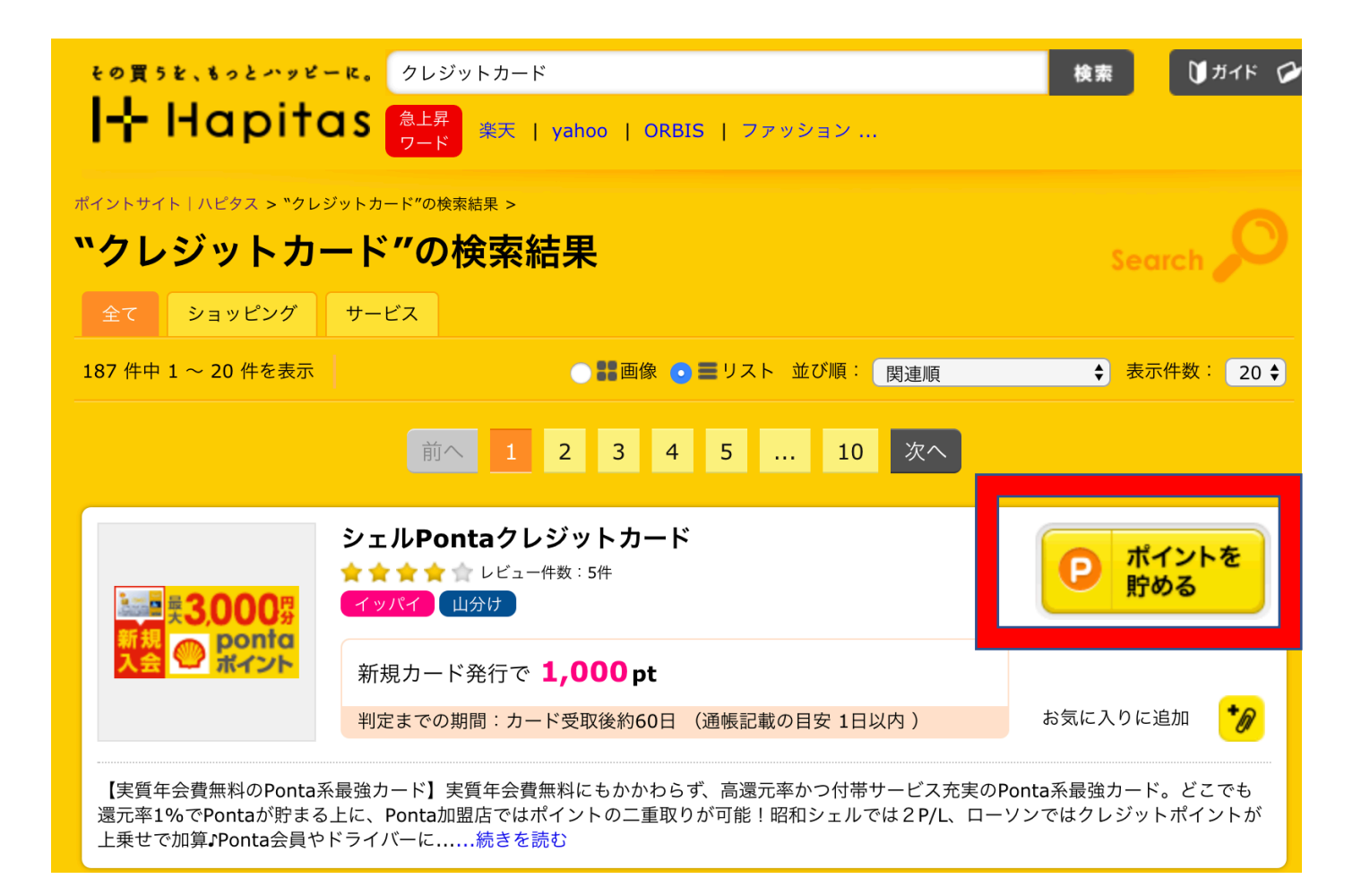